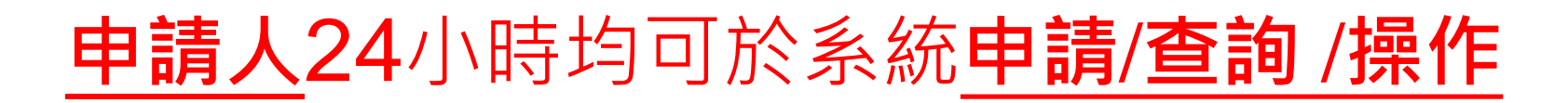

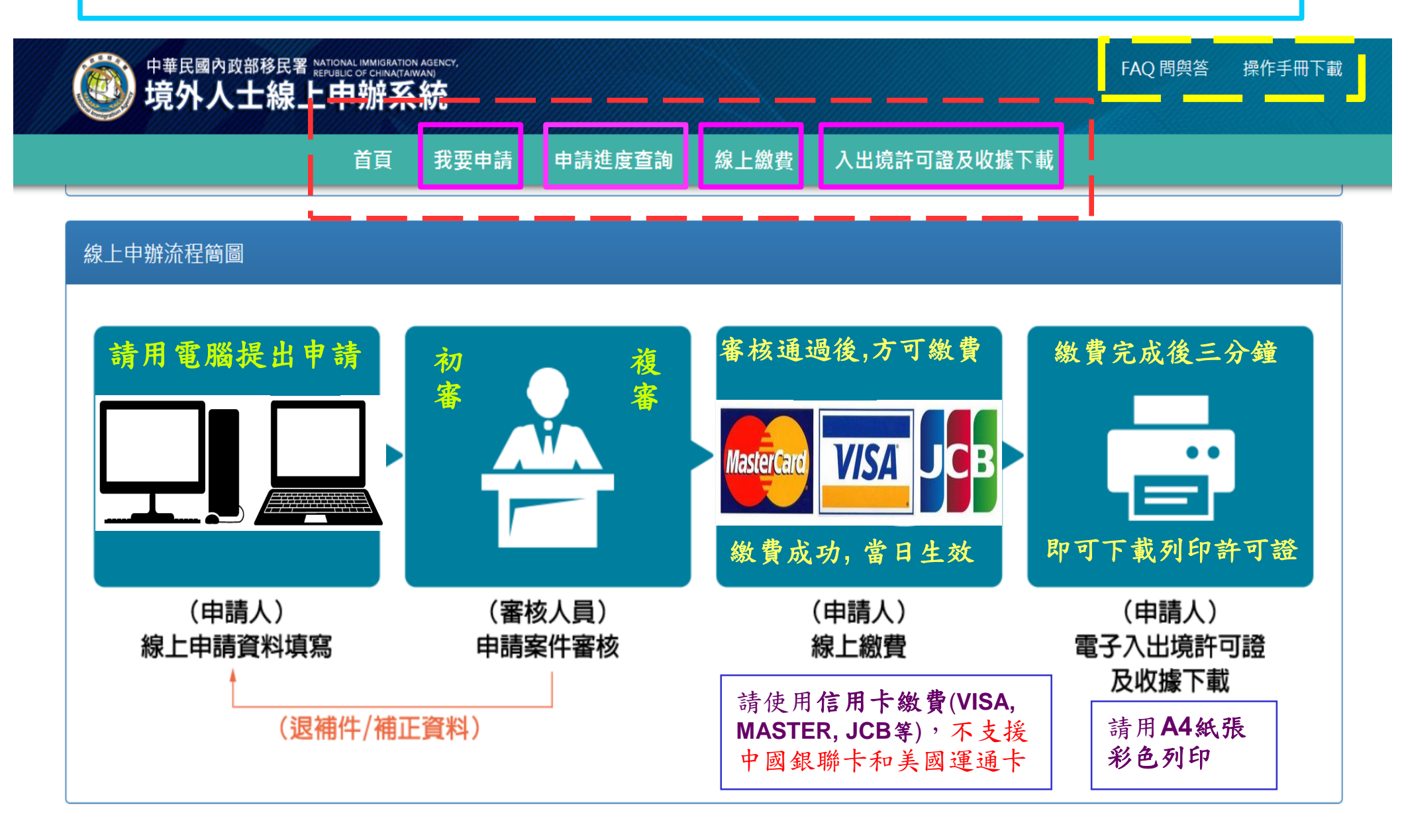

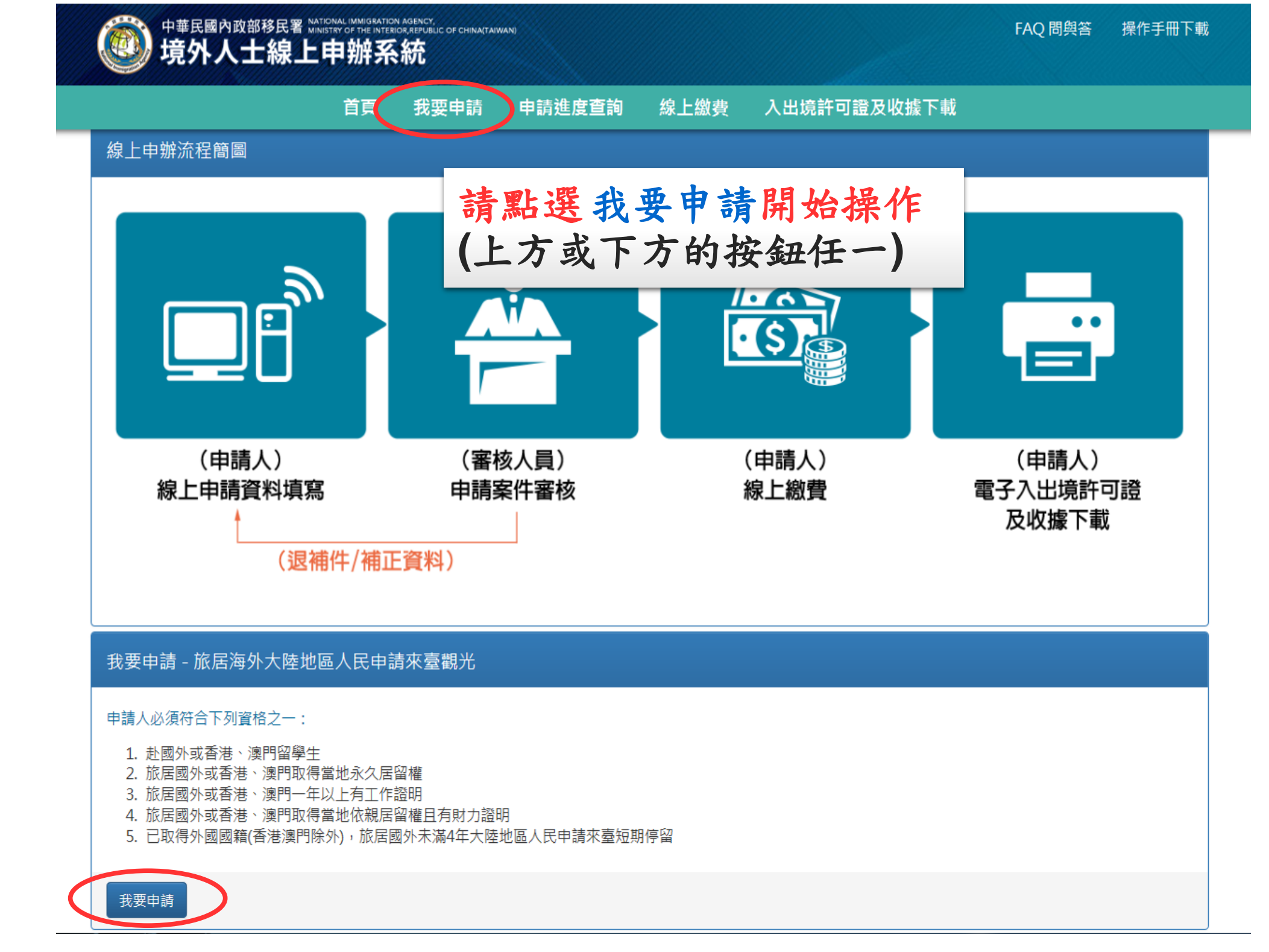

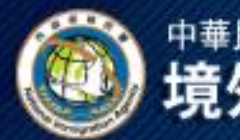

中華民國內政部移民署 NATIONAL IMMIGRATION AGENCY, 境外人士線上申辦系統

首頁 我要申請 申請進度查詢 線上繳費 入出境許可證及收據下載

# 旅居海外大陸地區人民申請來臺觀光入境許可申請 - 電子郵件信箱驗證 >>

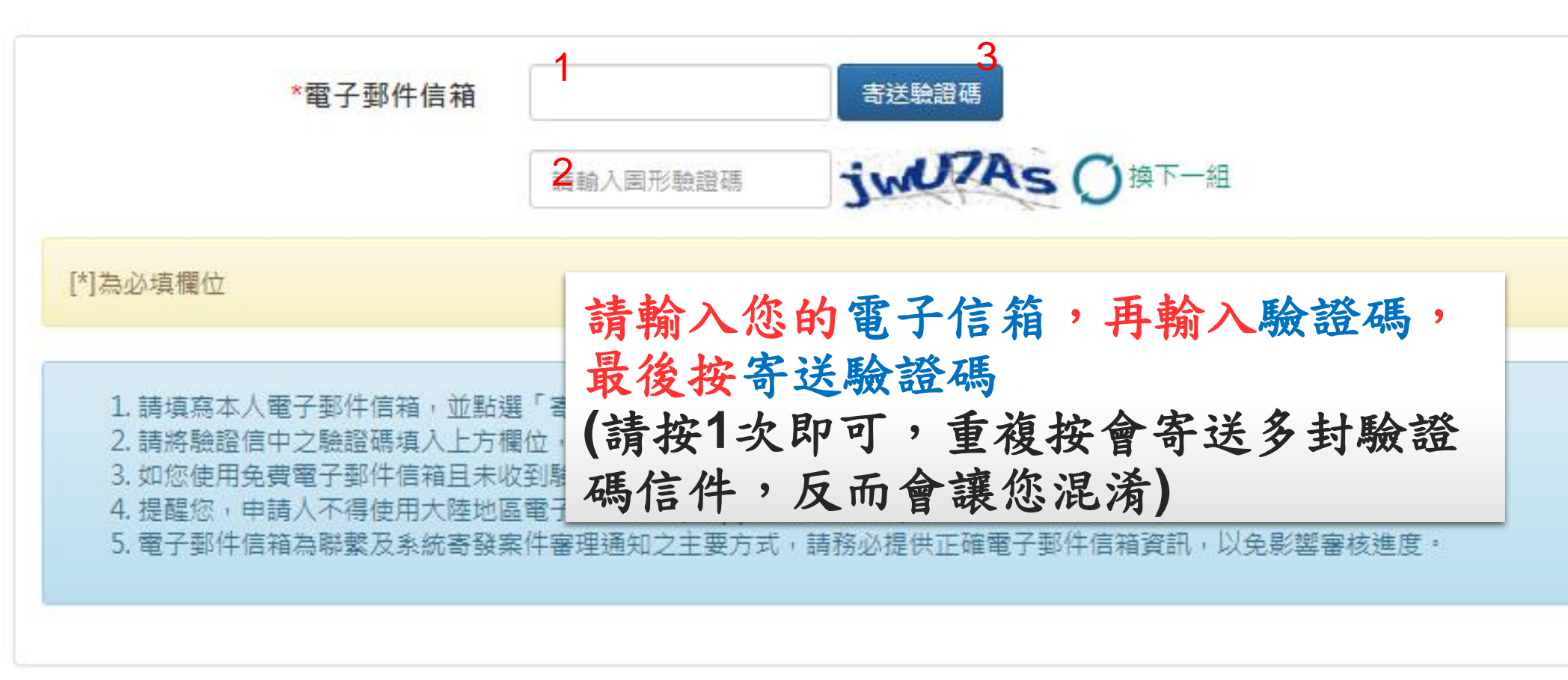

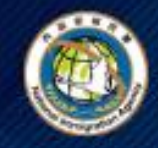

## 中華民國內政部移民署 MATIONAL IMMIGRATION AGENCY. 境外人士線上申辦系統

# 首頁 我要申請 申請進度查詢 線上繳費 入出境許可證及收據下載

# 旅居海外大陸地區人民申請來臺觀光入境許可申請 - 電子郵件信箱驗證 >>

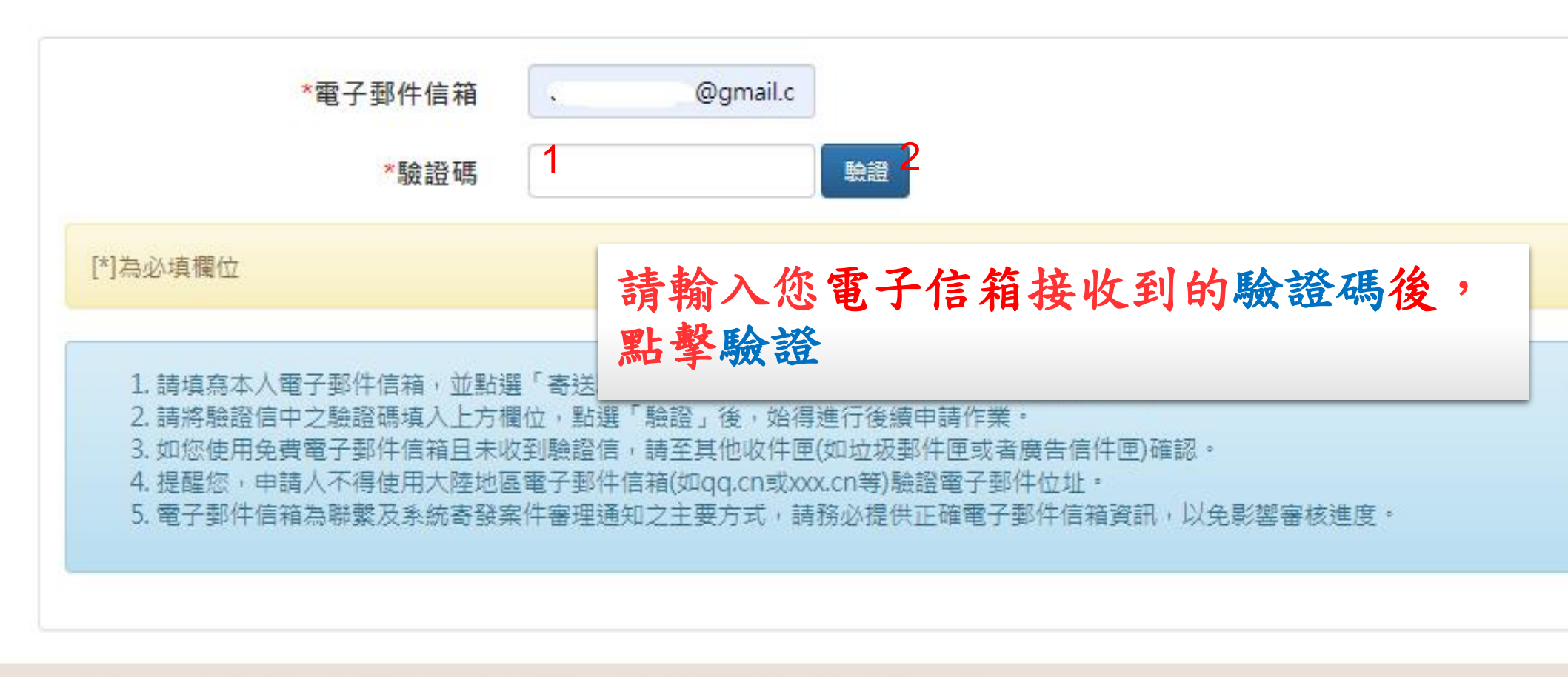

內政部移民署 版權所有 © NATIONAL IMMIGRATION AGENCY 100213 臺北市廣州街15號 電腦操作/系統維護諮詢客服電話(六線):(02)2796-7162;服務時間:台北時間上午08:30至下午17:30。 申請資格/應檢附文件相關問題請洽所在駐外館處。

|              | 1. 臺灣地區入出境許可證(以下簡稱入出境許可證)規費(申請案經核准後,申請人應於本署線上系統以信用卡繳                                                               |                   |
|--------------|----------------------------------------------------------------------------------------------------|-------------------|
|              | 費 ) :                                                                                                    |                   |
|              | 1. 單次入出境許可證:新臺幣六百元(或折合等值之當地幣值)。                                                                                    |                   |
| 旅居海外大        | 2. 逐次加簽入出境許可證及加簽:新臺幣六百元(或折合等值之當地幣值)。                                                                               |                   |
|              | 3. 一年多次入出境許可證:新臺幣一千元(或折合等值之當地幣值)。                                                                                  |                   |
|              | 2. 審核及補正期間:審核期間為案件受理申請之翌日起五個工作日。但不含中央目的事業主管機關審查及補正時間;線                                                             |                   |
| 滅送地點 申       | 上申請案件經退(補)件者,審核期間重新計算。文件不全經通知補正,自本署通知之翌日起算一個月內未補正者,<br>Name A k                                                    |                   |
|              |                                                                                                    |                   |
|              | 3. 人出境許可證效期:                                                                                                    |                   |
|              | 1. 单次人出境許可證:目核被日起二個月內有效,不得甲請姓期。<br>2. 还在如何,山底的可認,在時路日期,在五方的,不得甲請姓期,其如你的期方如你立刻日期第三次日,但不                             |                   |
|              | 2. 逐火加盘入面現計可證:自核被口起一件內有效,不停申請延期;具加盘效期自加盘之签口起算二個月。但不<br>但決速力如效 1. 山底新可認力大於期間。                                       |                   |
|              | 停逦逐火加盘入田埂計可超之角双期间。<br>2   ケタカ)山培教可認,白林路口把「ケウキが」又復中共延期。                                                             |                   |
|              | 3. 一年多秋八山現計凹證:目核發口起一年內須双,不侍中萌延朔。<br>1. 信颐期期,百》培立双口坦,天泪涂土玉口,怎左左吉蜩业绚信颐期期天泪涂上五三土口。                                    |                   |
|              | 9. [F 用朔间,曰八堤之笠口起,不得迦十丑口,等年往室骶兀総[F 用朔间不得迦一口二十口。<br>5. 防砖市场船前停留,因辉炼住院。※凝蔽百柳防砖中场,手能依旧出待来,俯砍停留前照最谋箭三口肉,借或下利立。         |                   |
|              | J. 符冰争叹连朔仔宙,凶然焖住阮:火魔戏兵他待冰争叹,不能似喉山堤省,脸水仔宙朔间间阖闾三口内,确安于列义<br>,                                                        |                   |
| *為必填欄位       | 1 延期由諸書。                                                                                                    |                   |
|              | 2 入出造許可證正木。                                                                                                    |                   |
|              |                                                                                                    |                   |
| 1 詰勿い;       | 4. 證件規費新臺幣三百元。                                                                                                    |                   |
| 1. 明勿以       | 6. 申請人所持當地居留證明所餘效期未滿一年或依第三點第五款規定申請者,僅得核發單次入出境許可證。                                                                  | 韩(韩熙迟珠            |
| 2. 本京派<br>安禄 | 7. 經許可申請來臺之隨行人員不得較申請人先行入境,且不得較申請人延後出境。                                                                             | 明 (明志山)(西本)       |
| 3 旅居香        | 8. 來壹搭乘郵輪旅遊者,須檢附第二段航行之郵輪船票或訂位確認單,始得申請一次核發二張單次入出境許可證,所持                                                             |                   |
| 4. 派送地       | <del>第三張單次入出墳許可證限搭乘郵輪使用;三張單次入出墳許可證之停留期間分開計算。但不得於入境後,為搭乘郵</del>                                                     | 。由請(請點            |
| 選申請:         | 輪而再申請第二張單次入出境許可證。                                                                                                  | H H H H H H H H H |
| 5. 申請資料      | 9. 申請案已完成線上申請程序者,不得再臨時提出申請增加、遞補或替換人員。                                                                              |                   |
| 6. 本系統       | 10. 為維護入出境許可證之列印品質,申請案經核准後,申請人應依線上系統之「電子入出境許可證及收據下載」功能指                                                            | •                 |
|              | 示方式列印。                                                                                                    |                   |
|              | 11. 申請人應持憑本署核發之單次、逐次加簽或一年多次入出境許可證、大陸地區所核發尚餘六個月以上效期之大陸地區                                                            |                   |
|              | 人民往來臺灣地區通行證或旅行證件或香港、澳門政府核發之非永久性居民旅行證件及訂妥回程或次一目的地機                                                                  |                   |
|              | (船)票或證明,經機場、港口查驗入出境。                                                                                               |                   |
| 下一步          | /. 人出境許可證遵矢、凞矢或毀損,依卜列規定申請補發:<br>1. 私】は金油生、ゴ生産の提志、五古用の「A. 佐ゴが同た酸佐の生活」は、五倍私には燃用式用口の、M. 佐古用同体。                        |                   |
|              | 1. 於入境則速失、 滅失或毀損者: 至本者線上系統軍新列申證件 使持憑入境, 不得於批達機 场或港口後, 始同本者國境<br>                                                   | _                 |
|              | 事扮大隊申請逗失補鼓;木侬規定辦埋者,侬大陛地區入氏米蓥從爭觀尤沽動計可辦法弗十七條弗一與弗一款規定,<br>**                                                          | _                 |
| 內政部移民署,      | 示止八堤。<br>) 论 ) 培渔油生 、减生式郎提来,巫太罢久回击救于陇崩屡久古薛士 、贬(士 ) 肥致能由连进路,共动雌星、进口山培                                               |                   |
| 雷腦撮作/多续      | 2. 水八堤设返大 · 飙大场政俱由,土坐者貸四尹浙八隊川屬貸且點甲 · 祢(甲)加份站中码佣毁,右於僦物 · 港口山堤<br>哇,發祖證件造生,可至太睪國培車發大隊由議诸發。由議诸發領繳亦證件損盡新率做三百元,於希新從按聲證件 |                   |
|              | 时,或观道广运入,当工争者曾境尹彻八隊中明備致,中明備致没藏又喧广观真新圣帝三口儿,於里利没收致喧广<br>後,挂馮出倍。                                                      |                   |
| 申請貞恰/應礙      |                                                                                                    |                   |
|              | □ 同意上述條款,請打勾。                                                                                                    |                   |
|              |                                                                                                    |                   |

確定
取消

|                                                                                                    | 國內政部移民署 NATIONAL IMMIGRATION AGENCY, FAO 問與答 操作手冊下載                                                                                                    |
|----------------------------------------------------------------------------------------------------|----------------------------------------------------------------------------------------------------|
| S 2527                                                                                                    | 附件:照片規格說明及範例圖示(.jpg檔)                                                                                                    |
|                                                                                                    | 依據國際民航組織規定,申請人應上傳並繳交最近二年內所攝彩色半身、正面、脫帽、五官清晰、白色背景之相片。相片中人像不                                                                                                    |
|                                                                                                    | 得配戴有色眼鏡,眉、 眼、鼻、口、臉、兩耳輪廓及特殊痣、胎記、疤痕等清晰、不遮蓋,相片不修改且不得使用合成相片,足                                                                                                    |
| 旅居海外フ                                                                                                    | <sup>資辨識人貌。</sup> 檔案不可超過512KB                                                                                                    |
|                                                                                                    | 相片詳細規格說明如下:                                                                                                    |
| <ul> <li>遞送地點</li> <li>*為必填欄位</li> <li>1.請勿以</li> <li>2.本案全頭</li> <li>3.(1)旅路</li> <li>3.(1)旅路</li> <li>3.(1)旅路</li> <li>4.遞送)。)</li> <li>5.申請客服</li> <li>6.本系統</li> </ul> | <ul> <li>1. 略近二年的拍攝.</li> <li>1. 以废却及風隙圓臟近拍,臉部佔據整張相片面積的70~80%, 頭部或是頭髮不能碰觸到相片邊種(女性長髮碰觸相片邊種下体)</li> <li>2. 印度相方為中心的色彩,無靈動或擬和。</li> <li>3. 眼觀江湖相機類預拍攝,嗣毘必須張開自清晰可見,表情自然不誇張且屬巴合問(違勿羅倫),並自然此類現出皮膚的色調,<br/>方合通的原皮及對比。</li> <li>3. 眼觀江湖相機類預拍攝,前毘必須張開自清晰可見,表情自然不誇張且屬巴合問(違勿羅倫),並自然比類現出皮膚的色調,<br/>方合通的原皮及對比。</li> <li>3. 眼裡打磨滿、時裡,小吃菜,小豆在患者頭髮可塗蓋耳朵輪筋,但脸型兩倒,雨耳輪散及特殊症,胎記、危,<br/>索濡清楚呈現,相片不够次,小豆在患者頭髮可塗蓋耳朵輪筋,但脸型兩倒,雨耳輪散及特殊症,胎記、危,<br/>索濡清楚呈現,相片不够次,小豆在患者頭髮可塗蓋耳朵輪筋,但脸型兩倒,雨耳輪散及特殊症,胎記、危,<br/>索濡清楚呈現,不應有閃光反射在眼鏡上,日不能配就有色眼鏡(現得者於).</li> <li>1. 與相片相震者指或海馬PodyFodyFore(儒,相目屬僅無大小常在512KB以內.</li> <li>3. 如果和觀眼覺.</li> <li>1. 幼兒相心須華獨顯現申請人的影像(不能自情意,玩具、奶嘴,他d或協問兩倒輪影,必須清楚呈現。</li> <li>1. 幼兒相心須華獨顯現申請人的影像(不能自情意,玩具、奶嘴,他d或協問兩倒輪影,必須清楚呈現。</li> <li>1. 幼兒相心須華獨顯現申請人的影像(不能自情意,玩具、奶嘴,他d或協問兩倒輪影,必須清些思現。</li> <li>1. 幼兒相凡必須華獨顯現申請人的影像(不能自情意,玩具、奶嘴,他d或協問兩個h重),<br/>「當 點選<br/>」」」</li> <li>2. 「新點選本, 奶」</li> <li>2. 「「許點選」」</li> <li>2. 「「」點選本,<br/>助」」</li> <li>2. 「」」</li> <li>2. 「」」</li> <li>2. 「」」</li> <li>2. 「」」</li> <li>2. 「」」</li> <li>2. 「」」</li> <li>2. 「」」</li> <li>2. 「」」</li> <li>2. 「」」</li> <li>2. 「」」</li> <li>2. 「」」</li> <li>2. 「」」</li> <li>3. 「」」</li> <li>4. 女」」</li> <li>4. 女」」</li> <li>4. 女」」</li> <li>4. 女」」</li> <li>4. 女」</li> <li>4. 女」</li></ul> |
|                                                                                                    | 3.5公分 ———                                                                                                    |

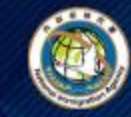

首頁 我要申請 申請進度查詢 線上繳費 入出境許可證及收據下載

## 旅居海外大陸地區人民申請來臺觀光入境許可申請 - 新增 💛

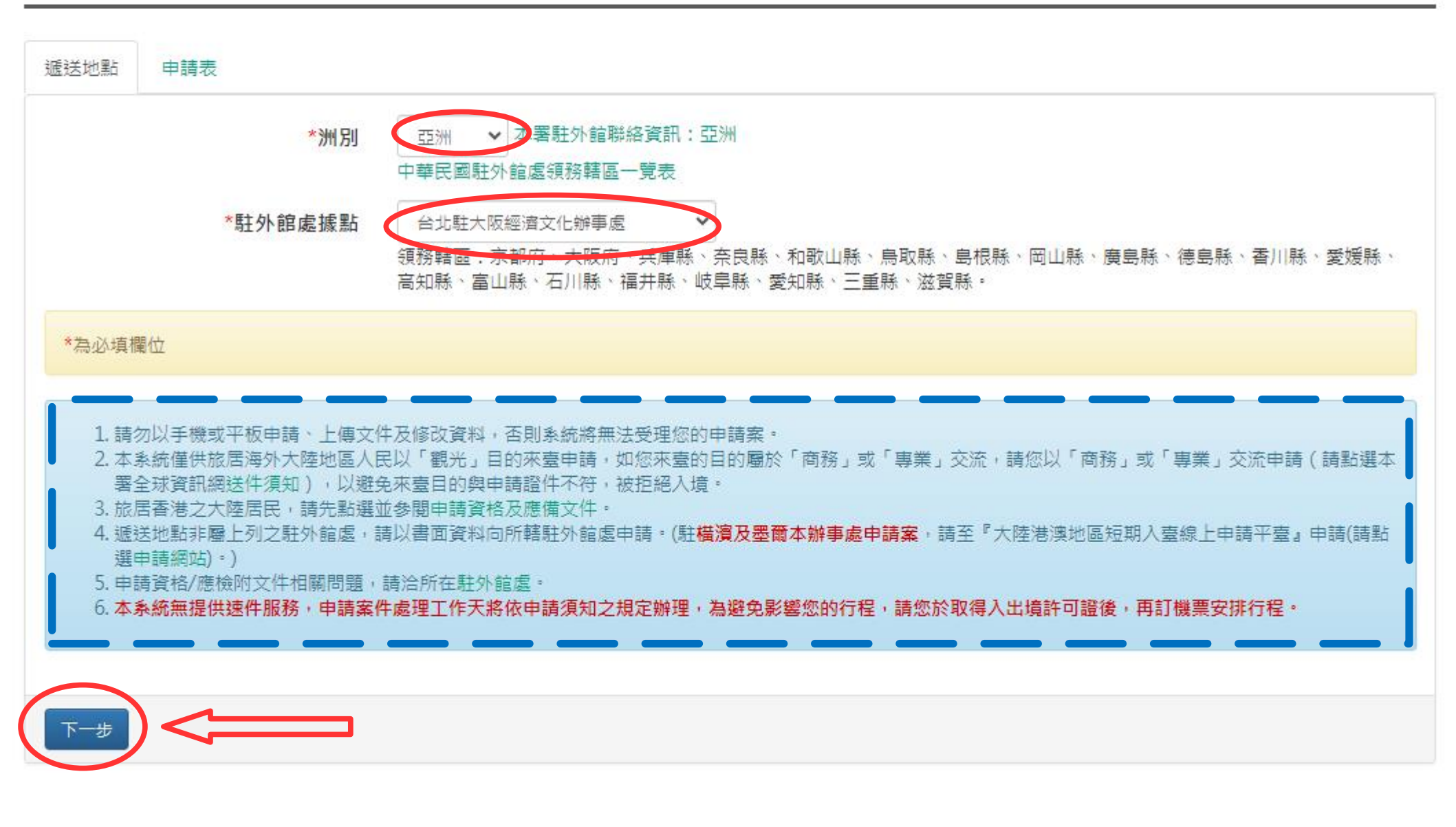

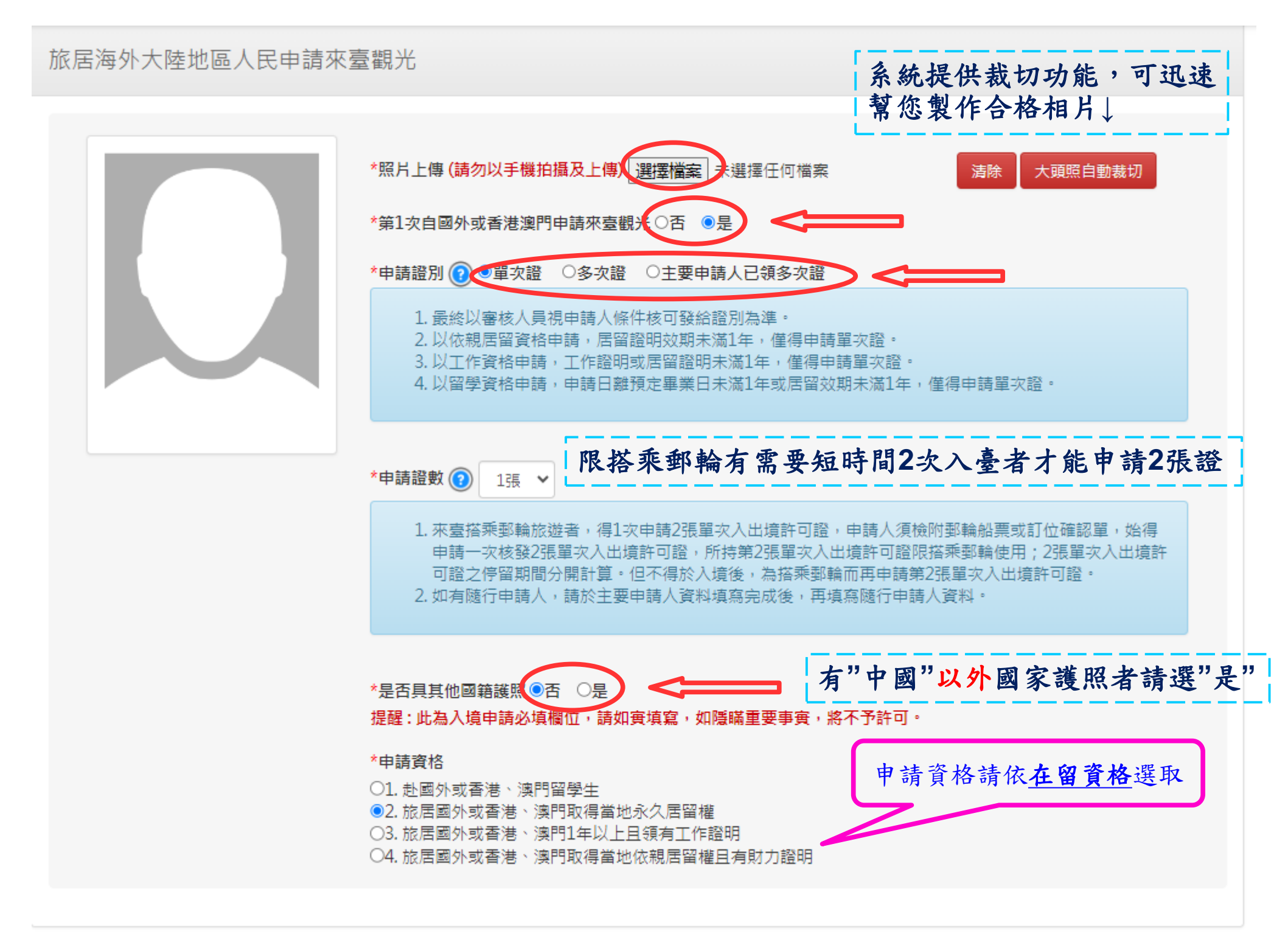

#### 應檢附文件

#### 1. 檔案格式為JPG/JPEG/PNG/BMP 上傳的文件須清晰,身分證及護照上不能加上任何字句或圖樣,如:影印本/COPY等

#### 2. 檔案請小於1024K

3. 上傳文件如為中文及英文以外之文件,請再上傳中譯本

### 個別檔案不可超過1024KB

- 4. 應檢附文件請依原證件大小掃描後上傳
- 5. 如證件雙面均載有資料,正、反面均需掃描後上傳

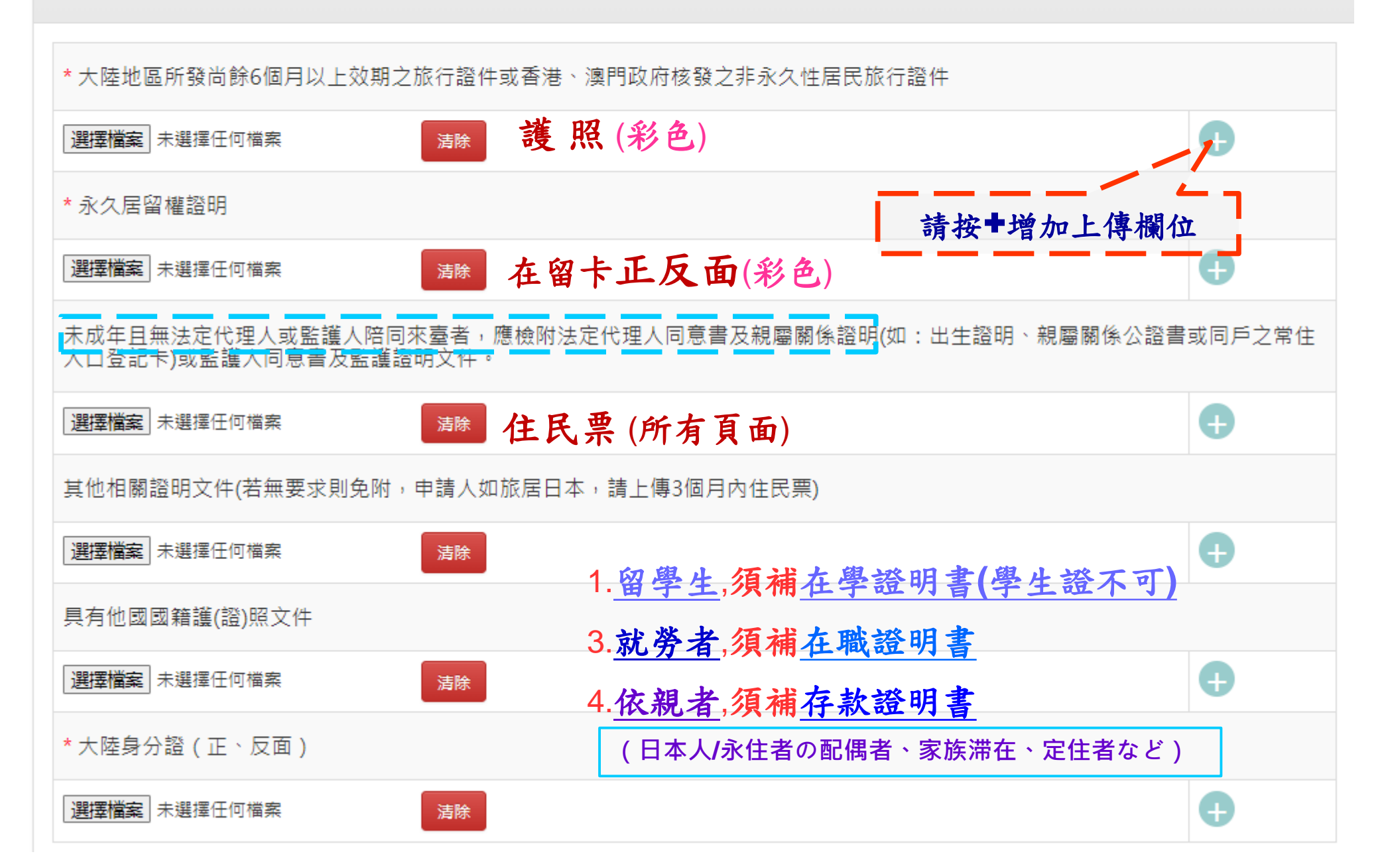

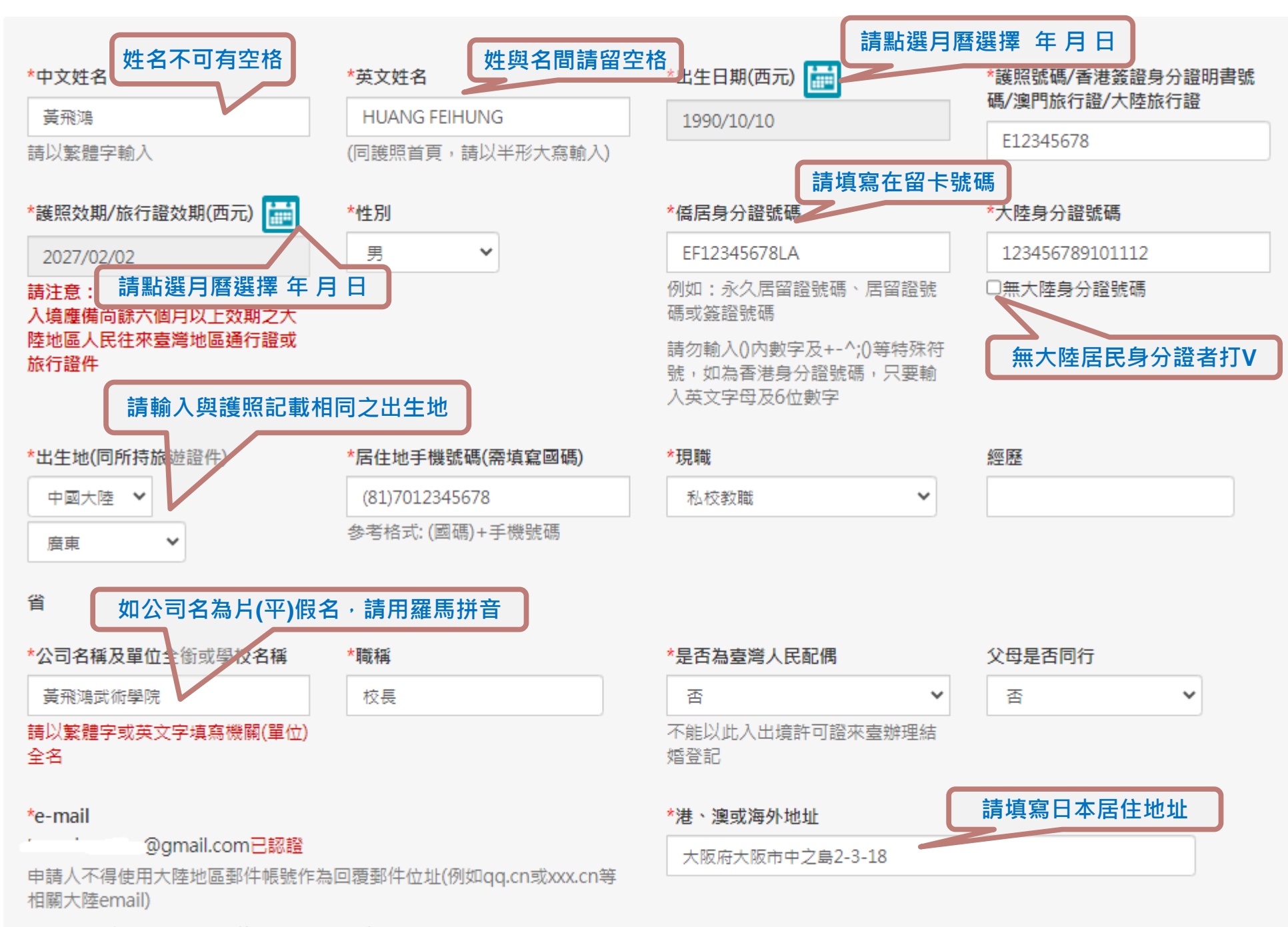

email為聯繫及系統寄發案件審理通知訊息主要方式,請務必提供正確email 資訊,以免影響審核進度。

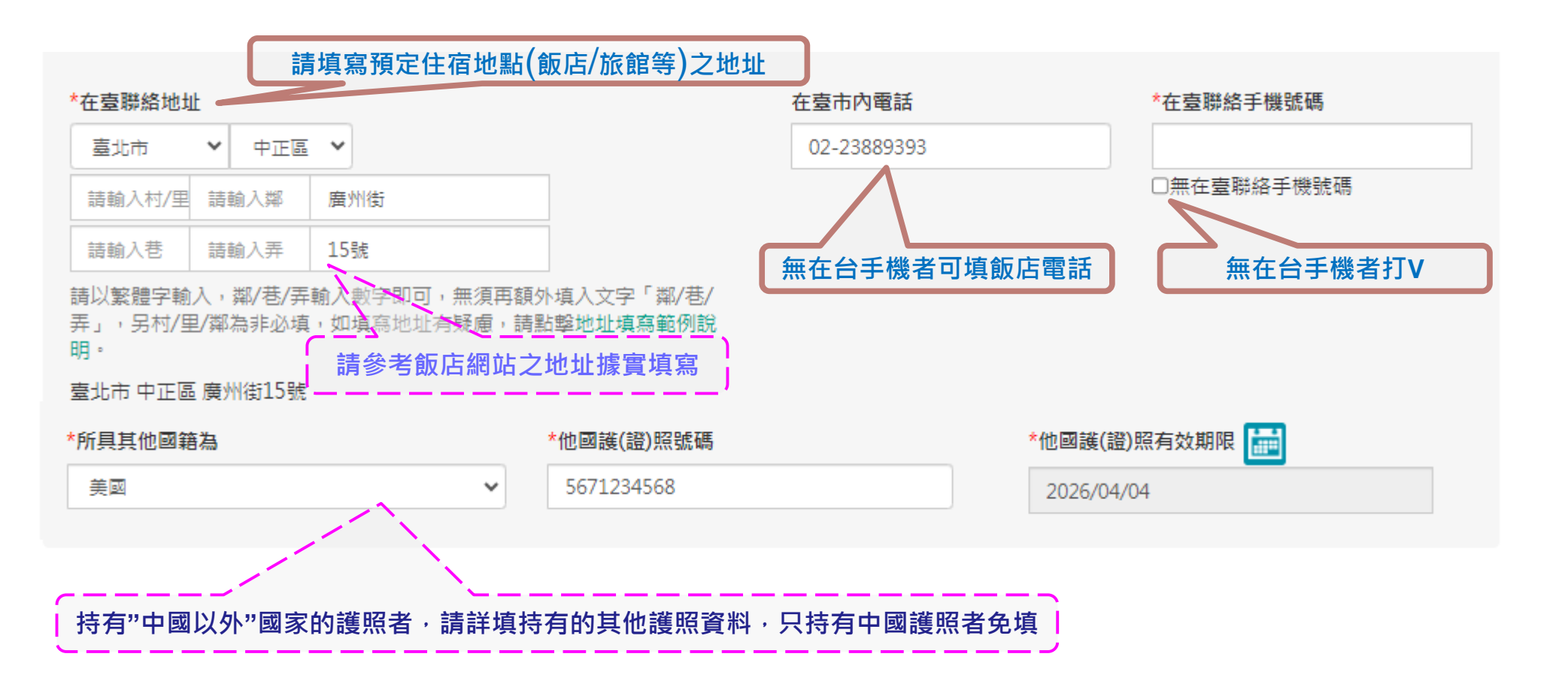

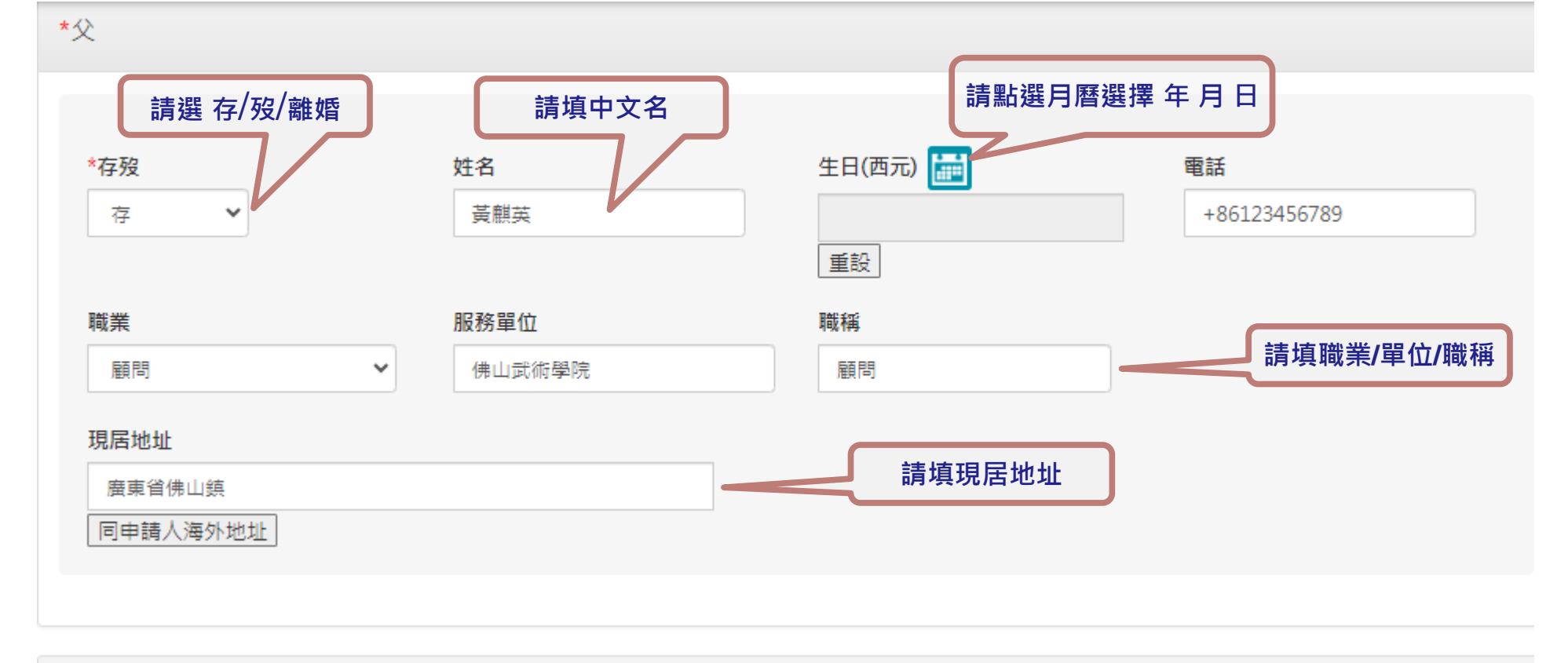

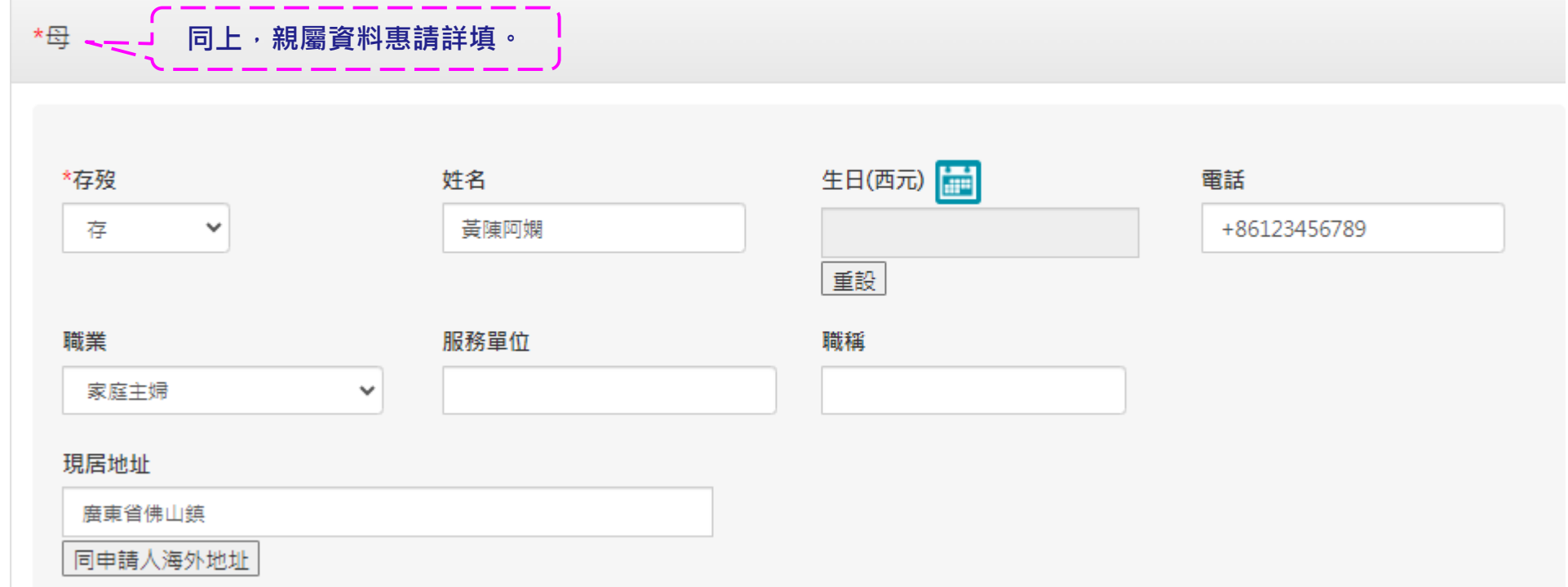

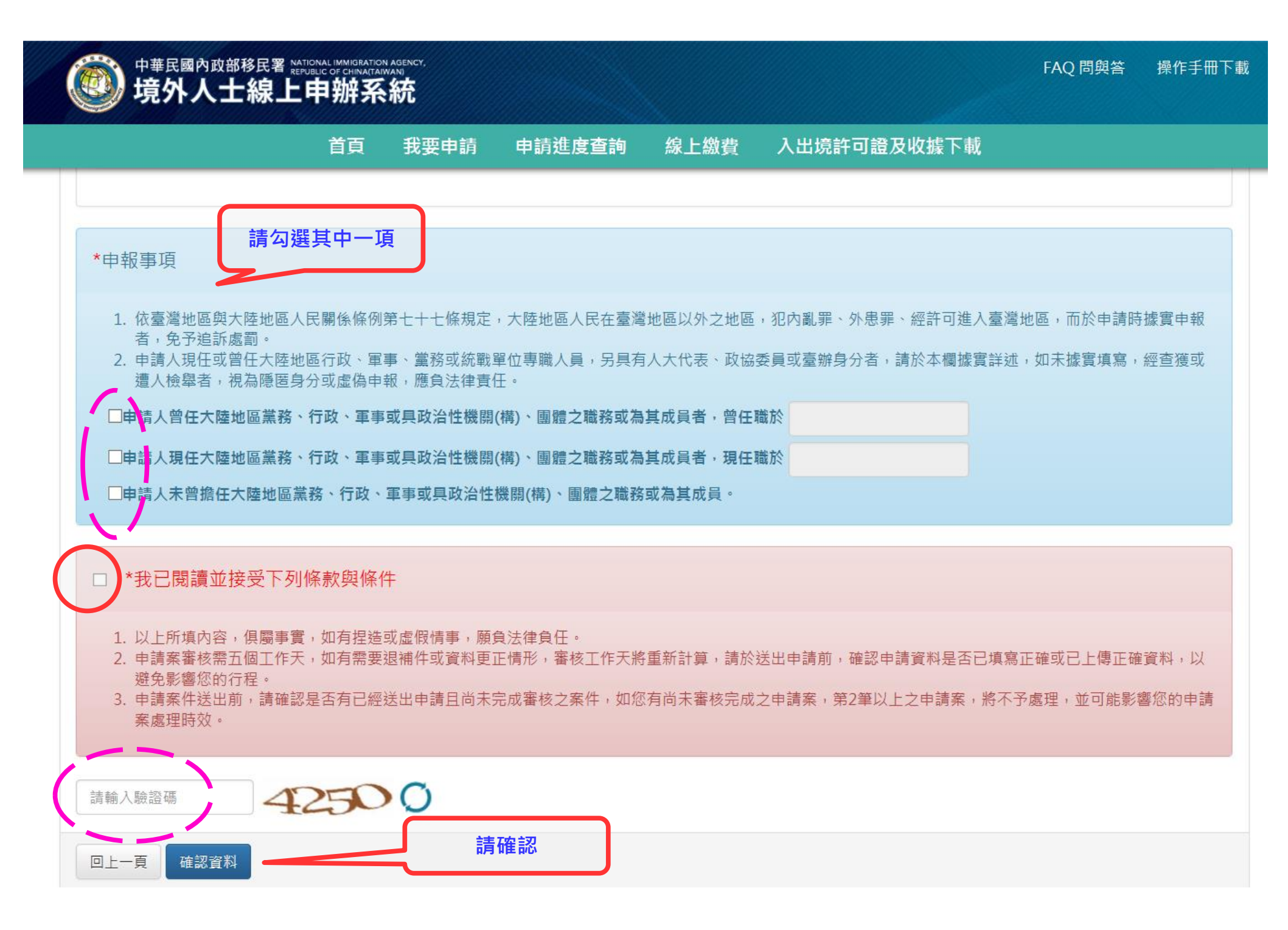

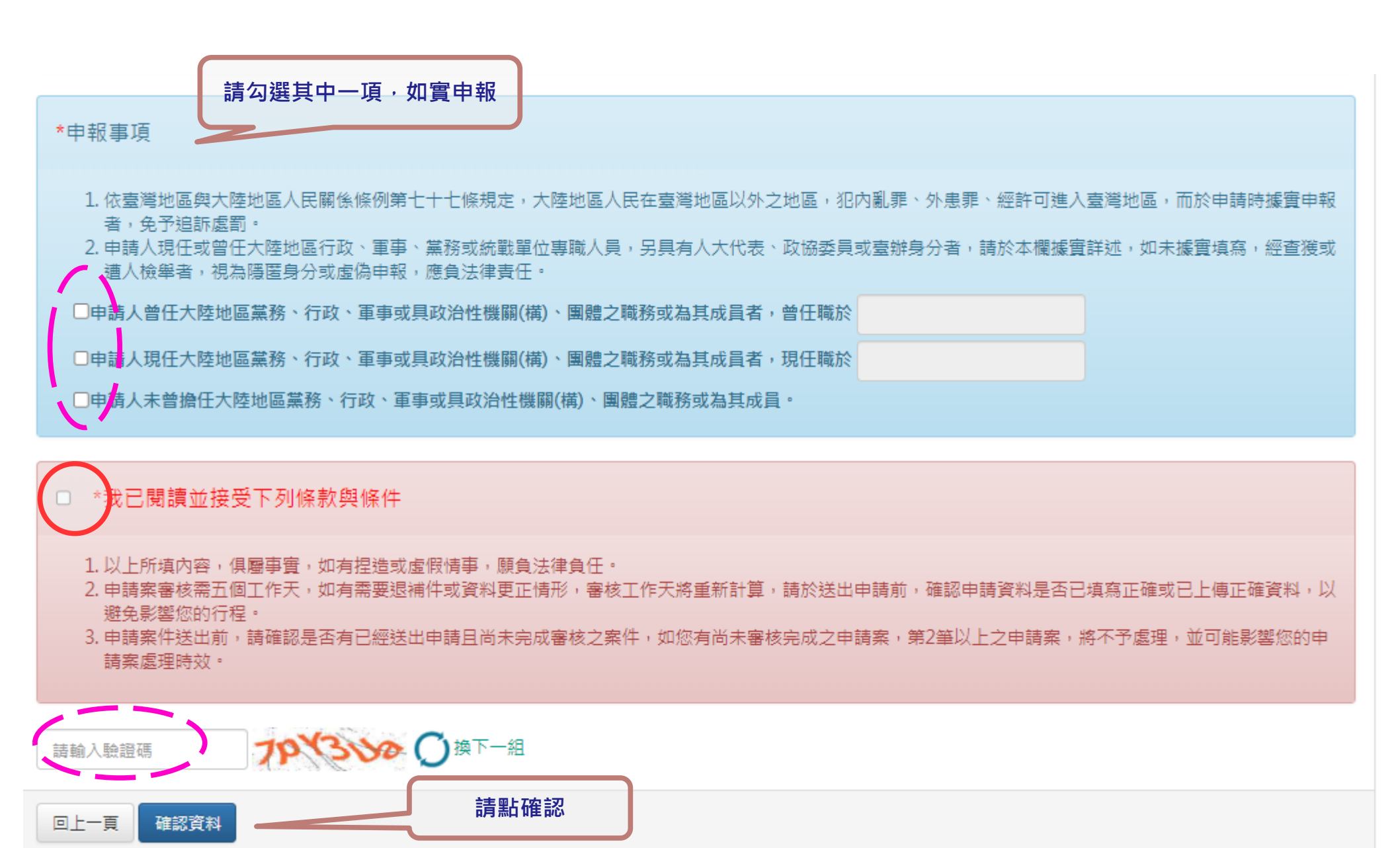

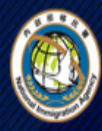

中華民國內政部移民署 MATIONAL IMMIGRATION AGENCY, MINISTRY OF THE INTERIOR REPUBLIC OF CHINALTAIN 境外人士線上申辦系統

首頁 我要申請 申請進度查詢 線上繳費 入出境許可證及收據下載

## 旅居海外大陸地區人民申請來臺觀光入境許可申請 - 申請人列表 💛

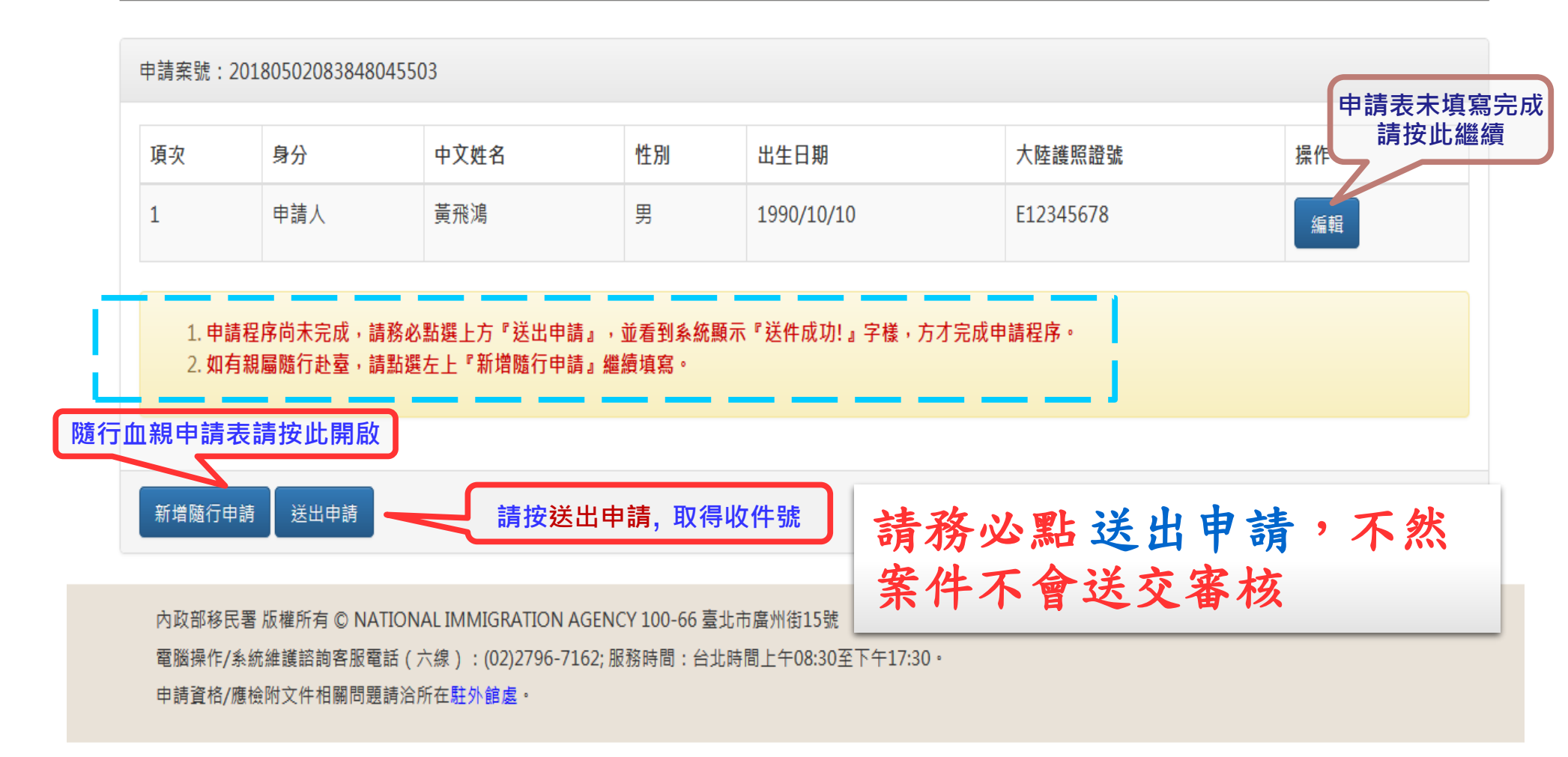

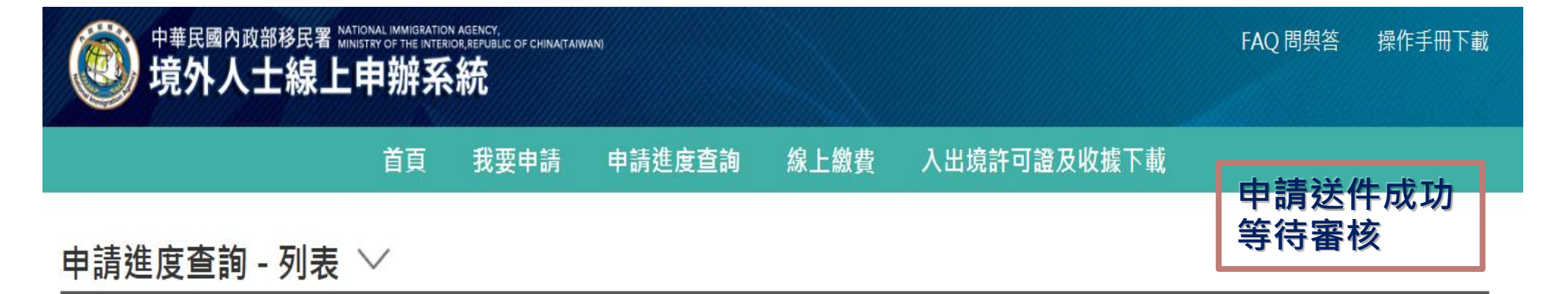

| 申辦項目:境外第三類人士來臺 / 申請事由:觀光 / 申請日期:2018/ / / 操作: 撤銷 🕡 申請案件狀態                                                  |                  |      |               |      |                     |     |    |  |  |  |
|----------------------------------------------------------------------------------------------------|------------------|------|---------------|------|---------------------|-----|----|--|--|--|
| 中文姓名                                                                                                    | 英文姓名             | 申請證別 | 收件號           | 申請張數 | 申請資格                | 狀態  | 操作 |  |  |  |
| 黃飛鴻                                                                                                    | HUANG<br>FEIHUNG | 單次證  | 107395 xxxxxx | 1    | 旅居國外或香港、澳門一年以上有工作證明 | 待初審 | 檢視 |  |  |  |
| <b>說明:</b><br>• 若您目前仍有待審核之申請案,並經審核人員通知退(補)件,請依審核人員通知內容辦理,若您將待退(補)件之申請案撤銷,再次提出申請,將影響您的<br>申請案處理時效或申請案可能被拒絕。 |                  |      |               |      |                     |     |    |  |  |  |
| 回查詢頁                                                                                                    |                  |      |               |      |                     |     |    |  |  |  |

申請人24小時均可自行查詢進度

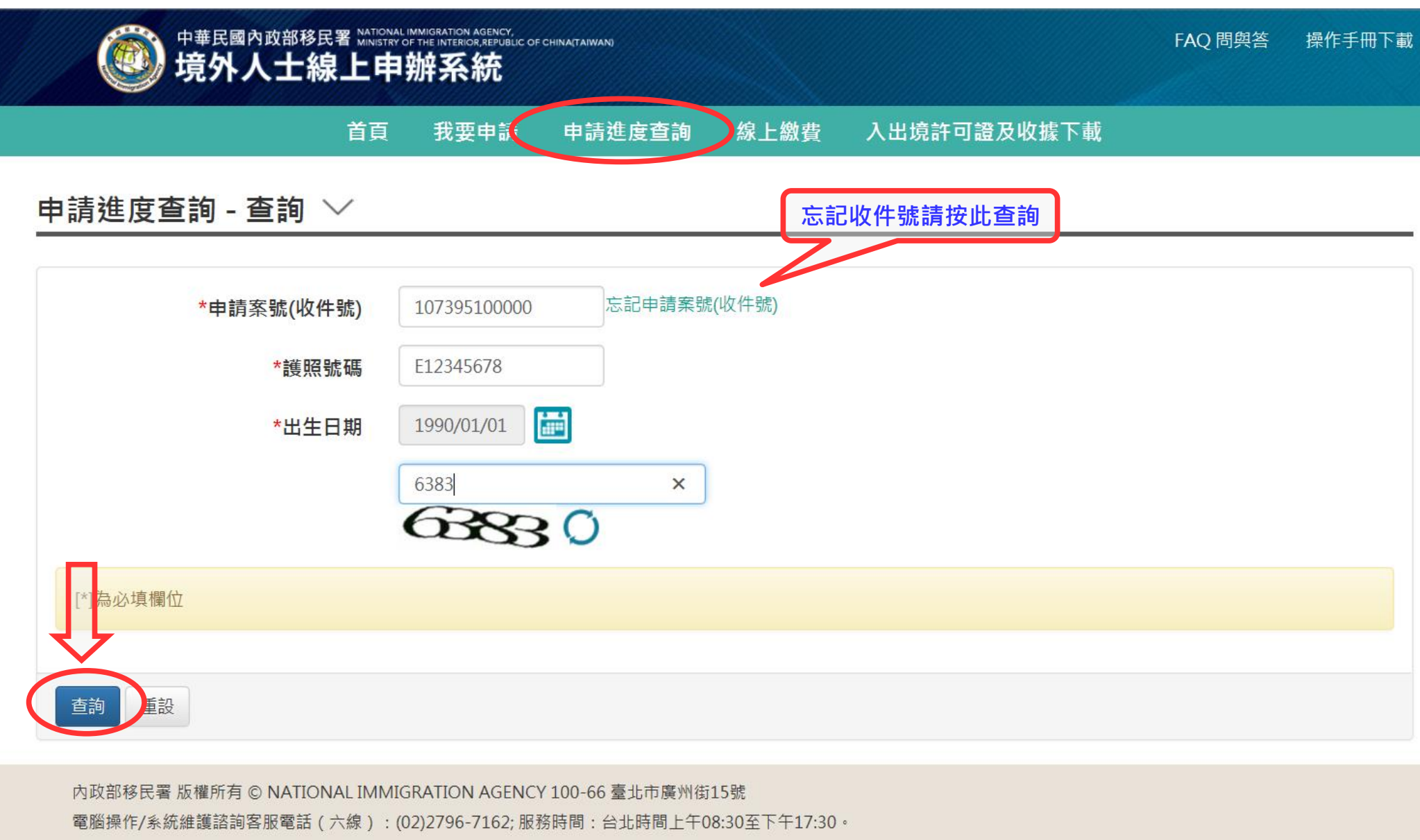

申請資格/應檢附文件相關問題請洽所在駐外館處。

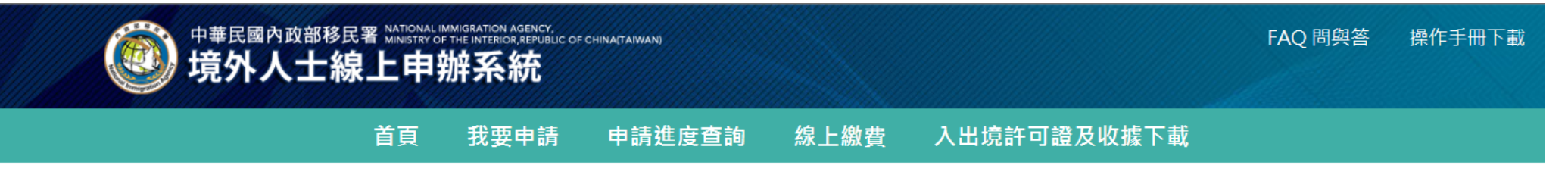

### 申請進度查詢 - 列表 💛

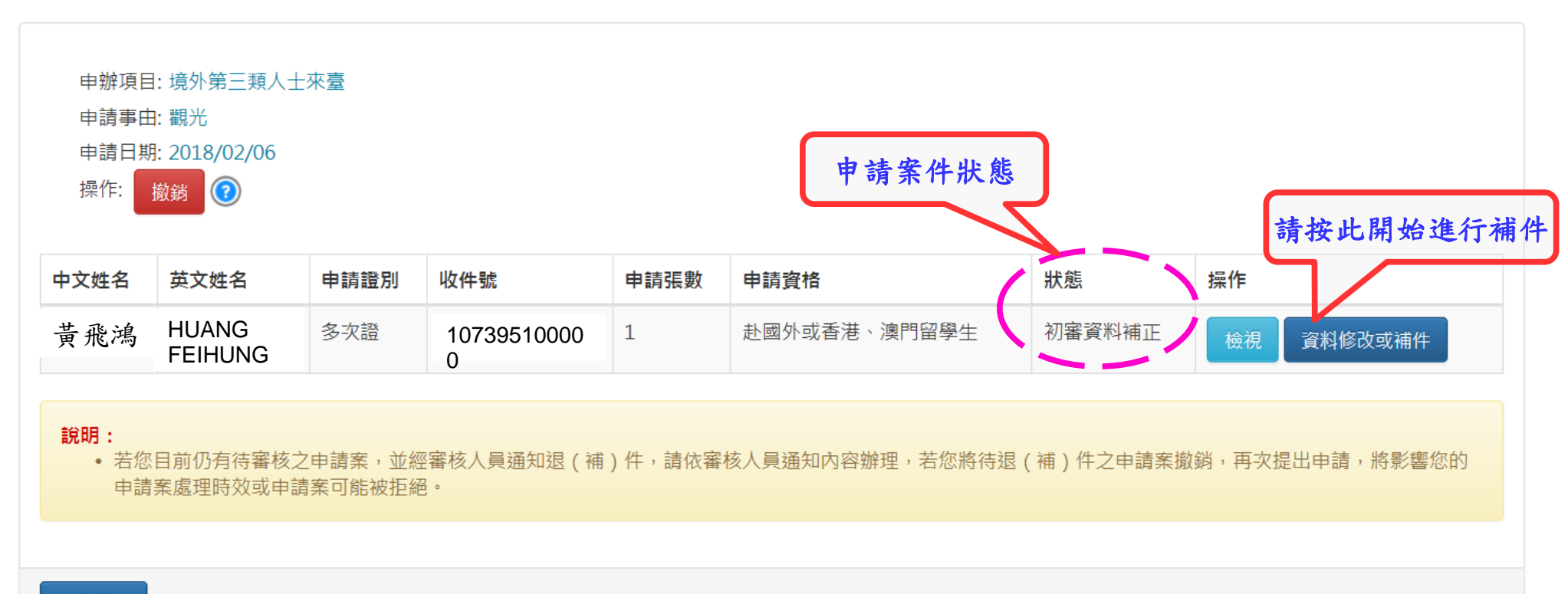

#### 回查詢頁

内政部移民署 版權所有 © NATIONAL IMMIGRATION AGENCY 100-66 臺北市廣州街15號

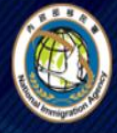

中華民國內政部移民署 MATIONAL IMMIGRATION AGENCY, 前INISTRY OF THE INTERIOR REPUBLIC OF CHINA(TAIWAN) 境外人士線上申辦系統

首頁 我要申請 申請進度查詢 線上繳費 入出境許可證及收據下載

## 旅居海外大陸地區人民申請來臺觀光入境許可申請 - 申請人資料補正 🗸

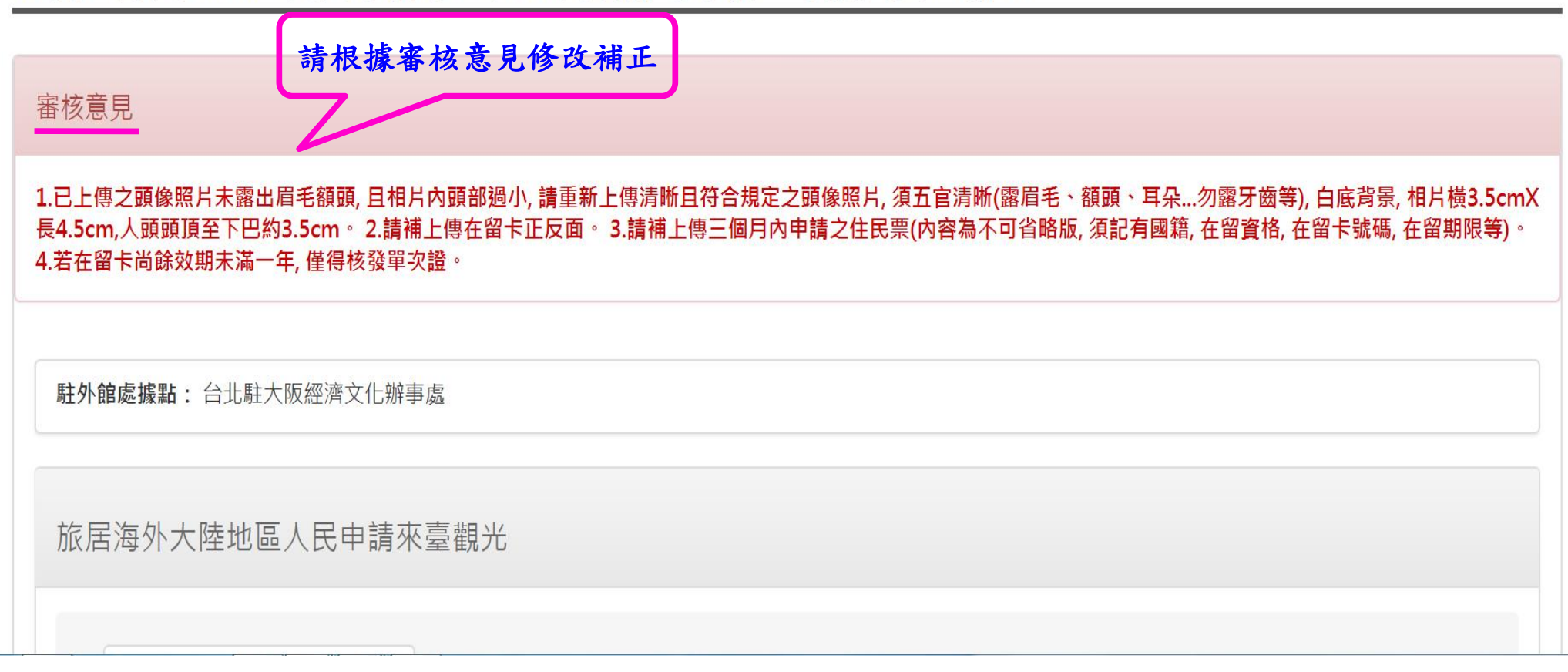

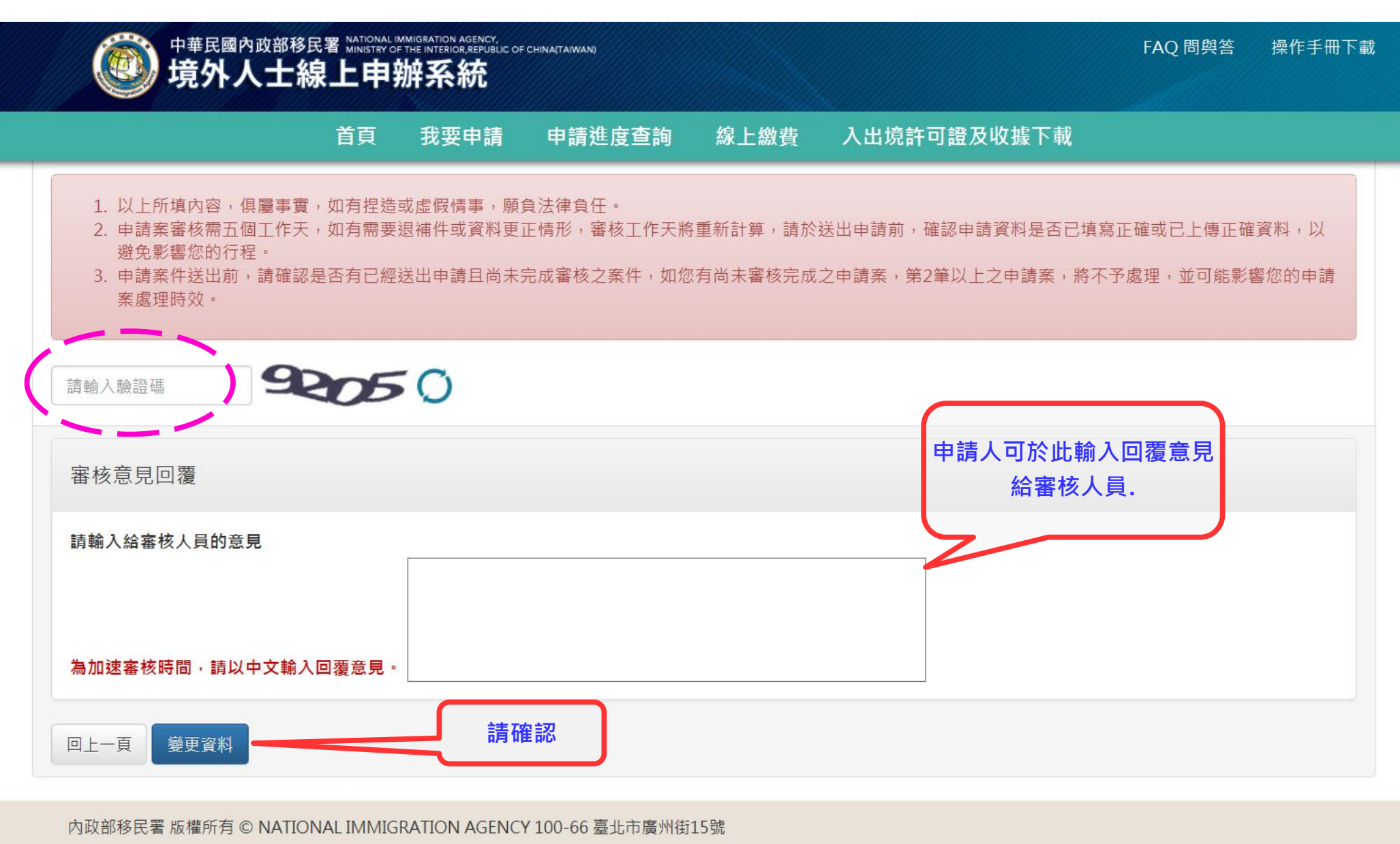

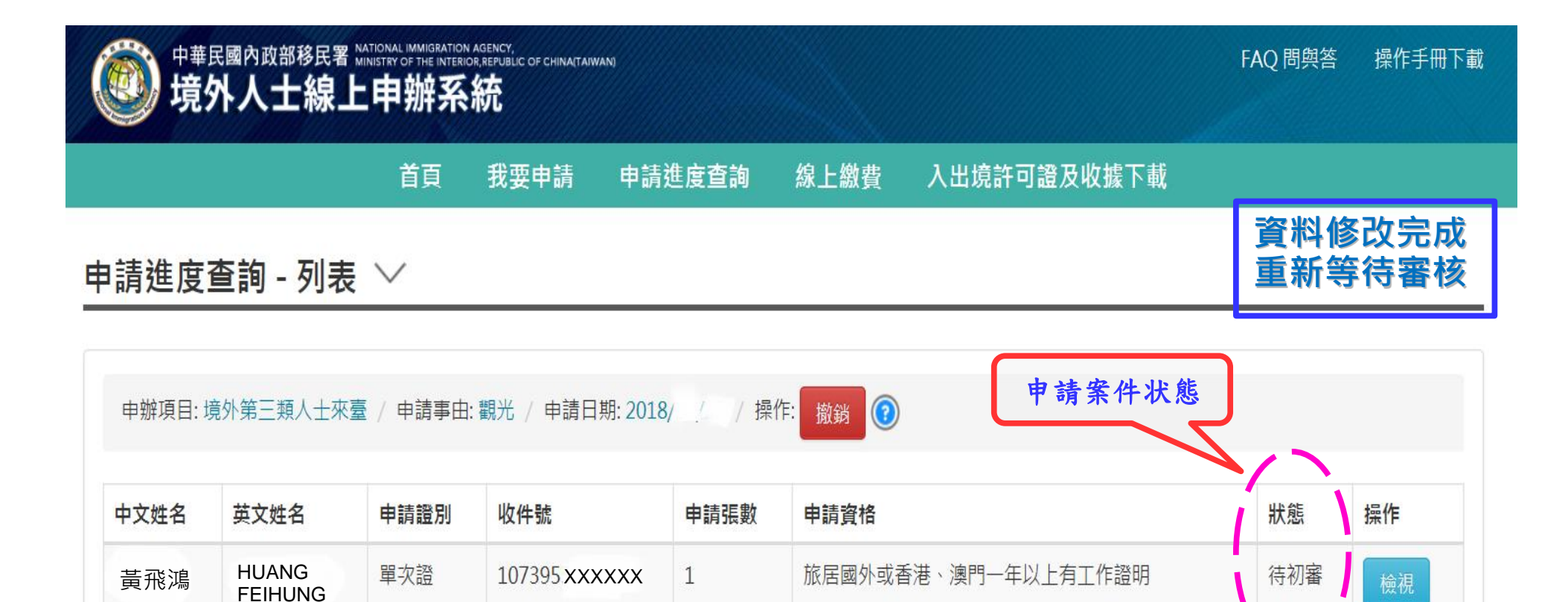

說明:

• 若您目前仍有待審核之申請案,並經審核人員通知退(補)件,請依審核人員通知內容辦理,若您將待退(補)件之申請案撤銷,再次提出申請,將影響您的 申請案處理時效或申請案可能被拒絕。

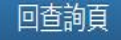